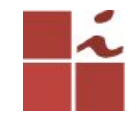

## Laboratório FTP

Francisco Edigleison da Silva Barbosa (fesb@cin.ufpe.br) **Professor:** Kelvin Lopes Dias (kld@cin.ufpe.br)

Centro de Informática - UFPE, 16 Maio 2018

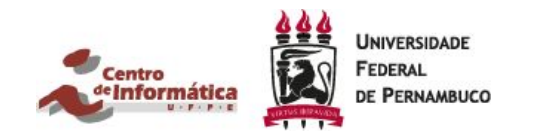

# Atividade

1 - Instalar e configurar o Servidor de arquivo FTP (VSFTPD).

2 - Executar o comando sudo telnet localhost 21, tirar um print da tela com a mensagem de boas-vindas ao servidor, e nessa mensagem deverá conter o seu login de acesso do cin. Por exemplo, quando executo esse comando aparece a seguinte mensagem: 220 Welcome to <u>fesb</u> FTP service.

3 - Criar um usuário para ser cliente FTP. Neste guia criei um usuário chamado **teste**, o usuário que será criado por você terá que ser seu login do cin (ex:. **fesb**).

4 - Tirar dois prints quando você acessar seu servidor via Browser. Um print quando o usuário tem acesso somente a seus arquivos, e o segundo print quando o usuário logado tem acesso tanto aos seus arquivos quanto aos arquivos de todos os usuários cadastrados no servidor.

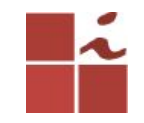

#### **Plataforma Linux**

O GNU/Linux caracteriza-se por ser uma plataforma *OpenSource*, tendo inúmeras potencialidades a quem pretende configurar serviços de redes. Por ser de código aberto, permite manipular grande parte dos diretórios e arquivos de configurações de modo a fazermos dele o que precisamos.

É nele que configuram-se a maioria dos serviços disponíveis na Internet, garantindo-lhes segurança e, principalmente, versatilidade. Vamos explicar como pode ser instalado um servidor de arquivo(FTP) no Ubuntu, essa versão em específico (16.04).

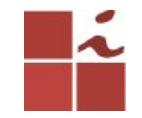

### **FTP - File Transfer Protocol**

**VSFTPD** significa Very File Transfer Protocol Daemon, é um servidor FTP de código aberto, leve, estável, seguro e rápido para sistemas operacionais Unix e Linux.

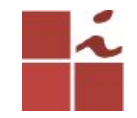

#### Processo de instalação e configuração

OBs:. Antes de começar, é necessário salientar que será preciso terem acesso a uma conta com permissões de root/super-usuário/admin, ou então utilizar no início de cada comando **SUDO**.

Atualiza a lista de pacotes e programas que podem ser instalados, somente isso e mais nada. **\$ sudo apt-get update** 

Atualiza o sistema. Baixa e instala pacotes de atualização dos programas instalados no seu computador.

\$ sudo apt-get upgrade

Instalando o VSFTPD

\$ sudo apt-get install vsftpd

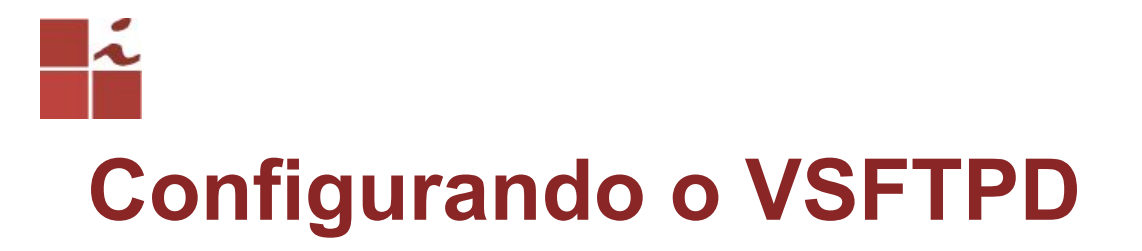

Edite o arquivo /etc/vsftpd.conf

\$ sudo nano /etc/vsftpd.conf

Procure e edite as seguintes linhas:

##Desabilitando o login de usuários anonymous. anonymous\_enable=NO

**##Dando permissão de Downloa e Upload de arquivos.** ascii\_upload\_enable=YES ascii\_download\_enable=YES

##Mensagem de bem-vindo ao servidor- Irá conter seu login. ftpd\_banner=Welcome to fesb FTP service.

## Essas linhas não existem, terão que ser adicionadas, servem para que o usuário logado tenha acesso apenas a seus documentos, ou seja, não irá visualizar documentos de outros usuários da máquina, poderão fazer testes, com e sem essas linhas, lembre-se de reiniciar o servidor ftp, e checar a diferença no navegador.

chroot\_local\_user=YES

6 allow\_writeable\_chroot=YES

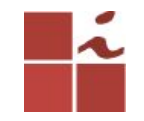

#### Reinicie o serviço vsftpd.

- Salve, feche o arquivo reinicie o serviço vsftpd, para que atualize as configurações.
- sudo systemctl restart vsftpd
- ou
- sudo service vsftpd restart
- ou

sudo /etc/init.d/vsftpd restart

## Verificando se está tudo ok... sudo /etc/init.d/vsftpd status

| root@u | buntu-VirtualBox: /home/ubuntu/Maildir/cur 👣 📴 🐱 ា 🕬 20:40 🐺                                                                                                    |  |  |  |  |  |  |  |  |
|--------|----------------------------------------------------------------------------------------------------|--|--|--|--|--|--|--|--|
| 0      | root@ubuntu-VirtualBox:/home/ubuntu/Maildir/cur# vim /etc/vsftpd.conf<br>root@ubuntu-VirtualBox:/home/ubuntu/Maildir/cur# systemctl restart vsftpd<br>root@ubuntu-VirtualBox:/home/ubuntu/Maildir/cur# systemctl status vsftpd<br>● vsftpd.service - vsftpd FTP server                                                              |  |  |  |  |  |  |  |  |
|        | Loaded: loaded (/lib/systemd/system/vsftpd.service; enabled; vendor preset: e<br>Active: active (running) since Dom 2018-04-22 20:39:54 -03; 31s ago<br>Process: 30241 ExecStartPre=/bin/mkdir -p /var/run/vsftpd/empty (code=exited,                                                                                               |  |  |  |  |  |  |  |  |
| ٩      | Main PID: 30244 (vsftpd)<br>Tasks: 1<br>Memory: 548.0K<br>CPU: 3ms                                                                                                    |  |  |  |  |  |  |  |  |
|        | CGroup: /system.slice/vsftpd.service<br>└─30244 /usr/sbin/vsftpd /etc/vsftpd.conf                                                                                                    |  |  |  |  |  |  |  |  |
|        | Abr 22 20:39:54 ubuntu-VirtualBox systemd[1]: Stopping vsftpd FTP server<br>Abr 22 20:39:54 ubuntu-VirtualBox systemd[1]: Stopped vsftpd FTP server.<br>Abr 22 20:39:54 ubuntu-VirtualBox systemd[1]: Starting vsftpd FTP server<br>Abr 22 20:39:54 ubuntu-VirtualBox systemd[1]: Started vsftpd FTP server.<br>lines 1-15/15 (END) |  |  |  |  |  |  |  |  |
|        |                                                                                                    |  |  |  |  |  |  |  |  |

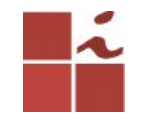

#### criando usuário FTP

#### \$ sudo adduser teste

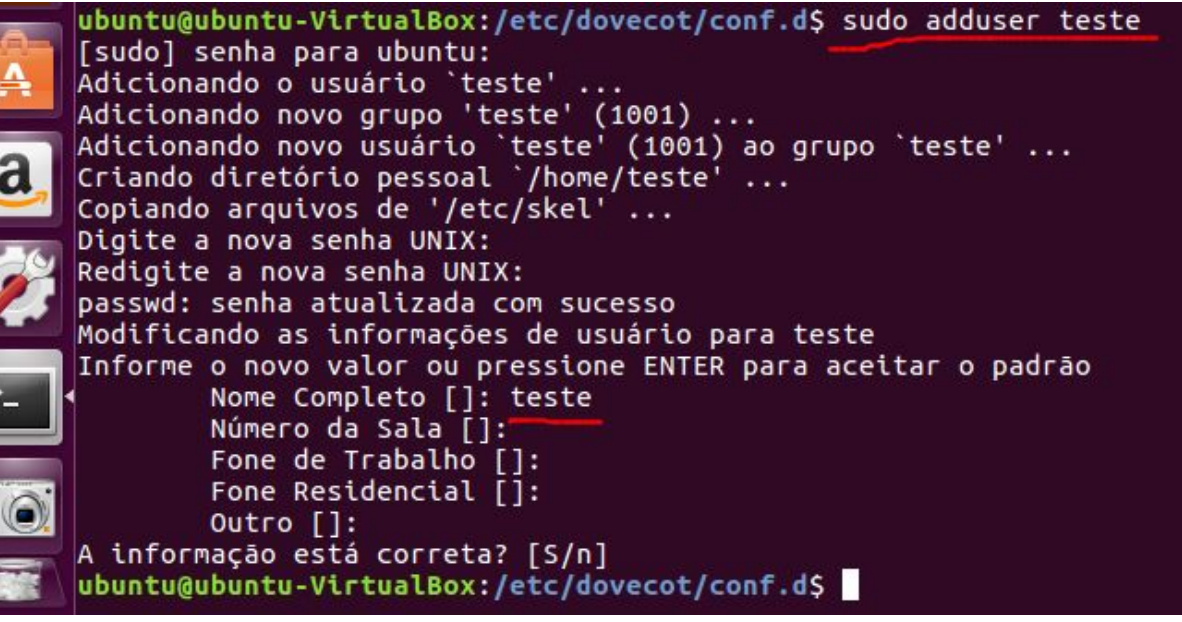

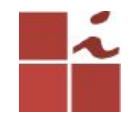

#### Acessando o Servidor FTP

Vamos verificar se o nosso servidor VSFTPD está funcionando no próprio servidor. Para fazer isso, execute o seguinte comando no terminal:

#### \$ sudo telnet localhost 21

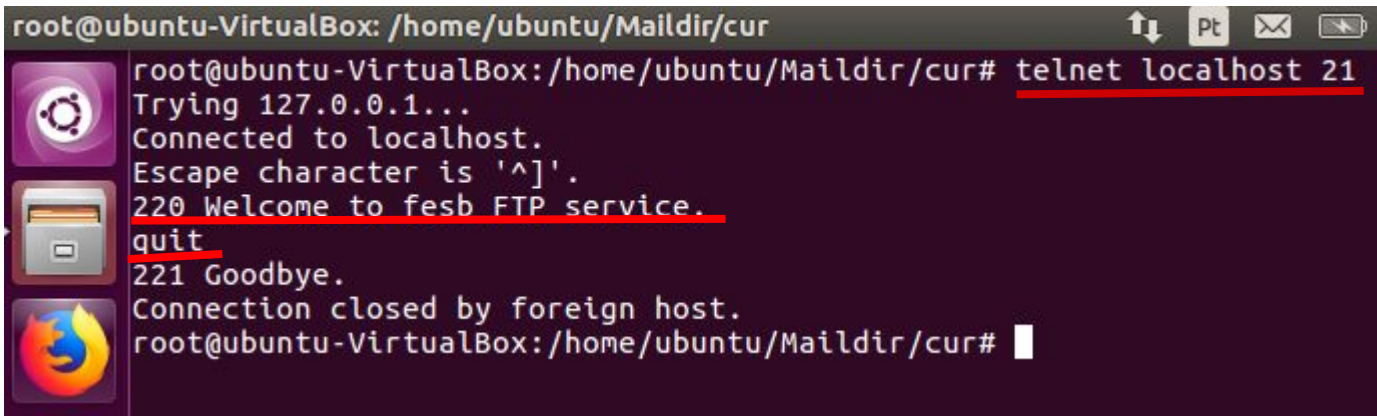

Tudo ok com servidor, digite quit para sair.

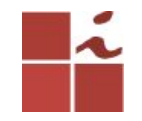

#### Acesso ao servidor

O acesso ao servidor pode ser feito localmente ou por outra máquina que consiga se comunicar com o servidor FTP.

\$ ftp IP\_servidor

ou \$ ftp localhost

Aqui, **192.168.25.15** é o endereço IP do meu servidor FTP ou você pode utilizar **localhost**. Digite o nome de usuário e a senha do servidor FTP:

Uma vez logado no servidor, irá poder listar os arquivos, através do comando Is, fazer download e upload de arquivos via terminal. Para sair digite **quit.** 

Cln.ufpe.

br

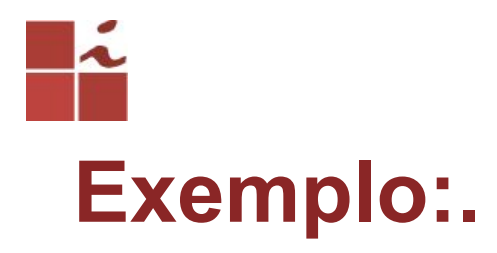

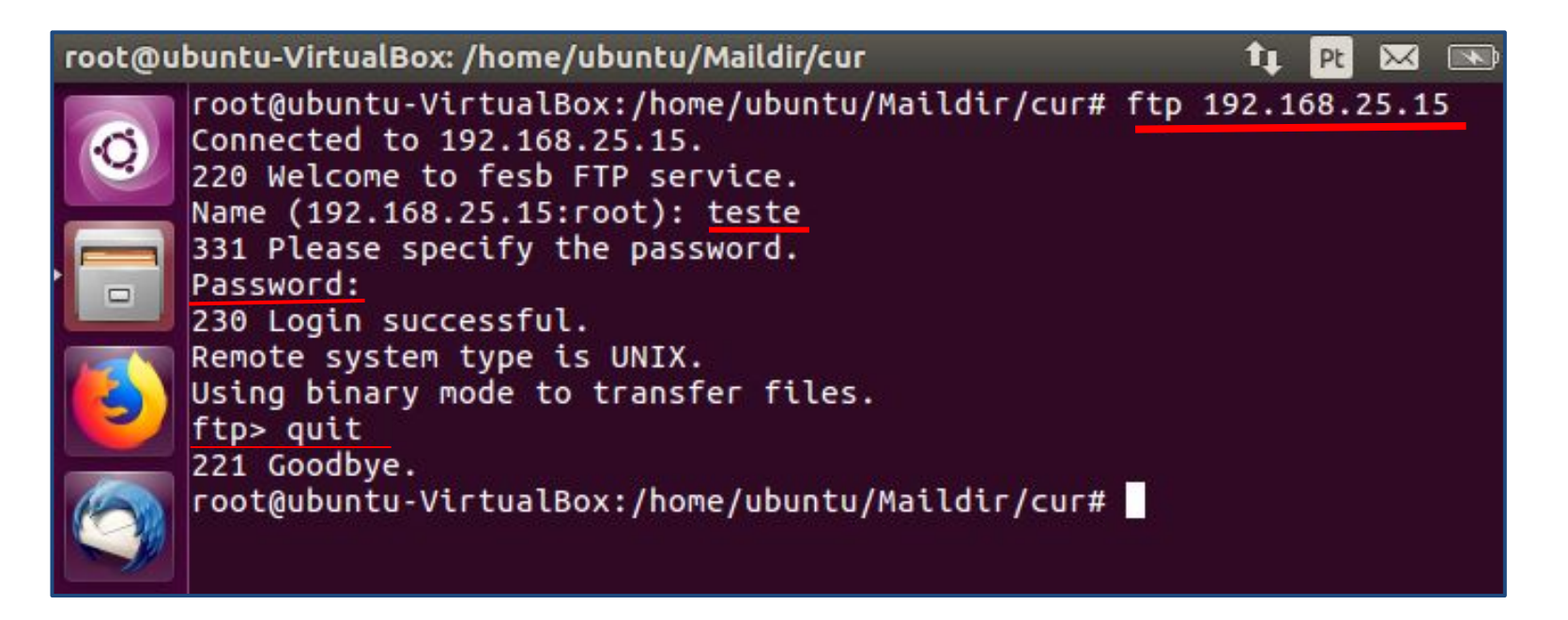

# Acesso ao Servidor FTP via Web

Browser ftp://IP\_Servidor

Naveo

Usuário e senha pode ser o da sua máquina, ou o usuário teste que foi criado.

| a | dor Web Firefox               |                                                                                                    |                 |            |              | 1      | Pt    | $\sim$ | ×     | <b>4</b> )) | 20 |
|---|-------------------------------|----------------------------------------------------------------------------------------------------|-----------------|------------|--------------|--------|-------|--------|-------|-------------|----|
|   | Restaurar sessão              | ×                                                                                                    | +               |            |              |        |       |        |       |             |    |
|   | $( \leftrightarrow ) \times $ | Q ftp://                                                                                                    | 192.168.25.15   | •          |              |        |       |        | )     | 111         | 3  |
|   |                               |                                                                                                    |                 |            |              |        |       |        |       |             |    |
|   | •                             |                                                                                                    |                 |            |              |        |       |        |       |             |    |
|   |                               |                                                                                                    |                 |            |              |        |       |        |       |             |    |
|   |                               |                                                                                                    |                 |            |              |        |       |        |       |             |    |
|   | 😣 🗈 🔺                         | Autenticaçã                                                                                                    | io solicitada   |            |              |        |       |        |       |             |    |
|   | 4                             | (In the second second s | ftp://192.168.2 | 25.15 está | solicitandos | seu us | uário | o e se | enha. |             |    |
|   | Nome                          | de usuário:                                                                                                    | teste           |            |              |        |       |        |       |             |    |
| Ň |                               | Senha:                                                                                                    | •••••           |            |              |        |       |        |       |             |    |
|   |                               |                                                                                                    |                 |            | Cance        | lar    |       | ок     |       |             |    |
|   |                               |                                                                                                    |                 |            |              |        |       |        |       | _           |    |

Cln.ufpe.

hr

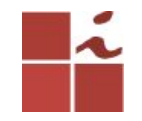

#### **Listando Arquivos**

Dependendo de sua configuração feita no arquivo /etc/vsftpd.conf, ira listar somente as pastas/diretórios do usuário que fez login ou de todos os usuários cadastrados no servidor. Neste exemplo está listando todos, pois loguei com usuário teste, porém, aparece o usuário

ubuntu.

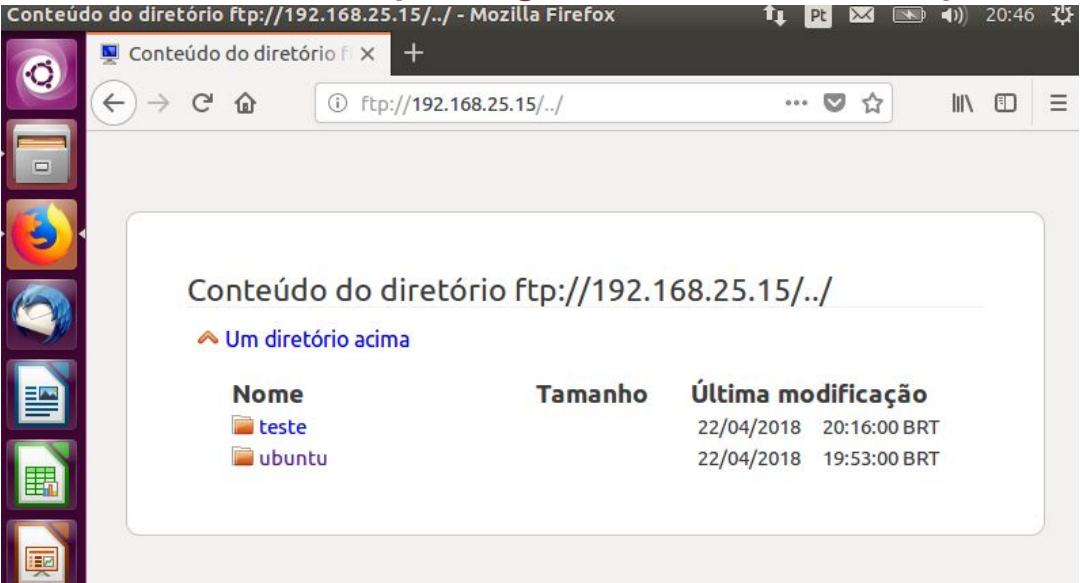

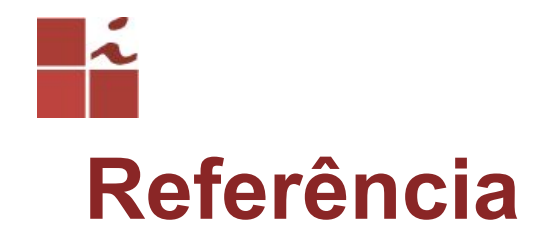

https://www.ostechnix.com/install-vsftpd-server-ubuntu-16-04-lts/